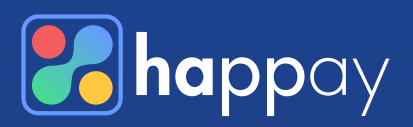

# How to SAVE 5% to 18%

in T&E costs with GST automation using Happay

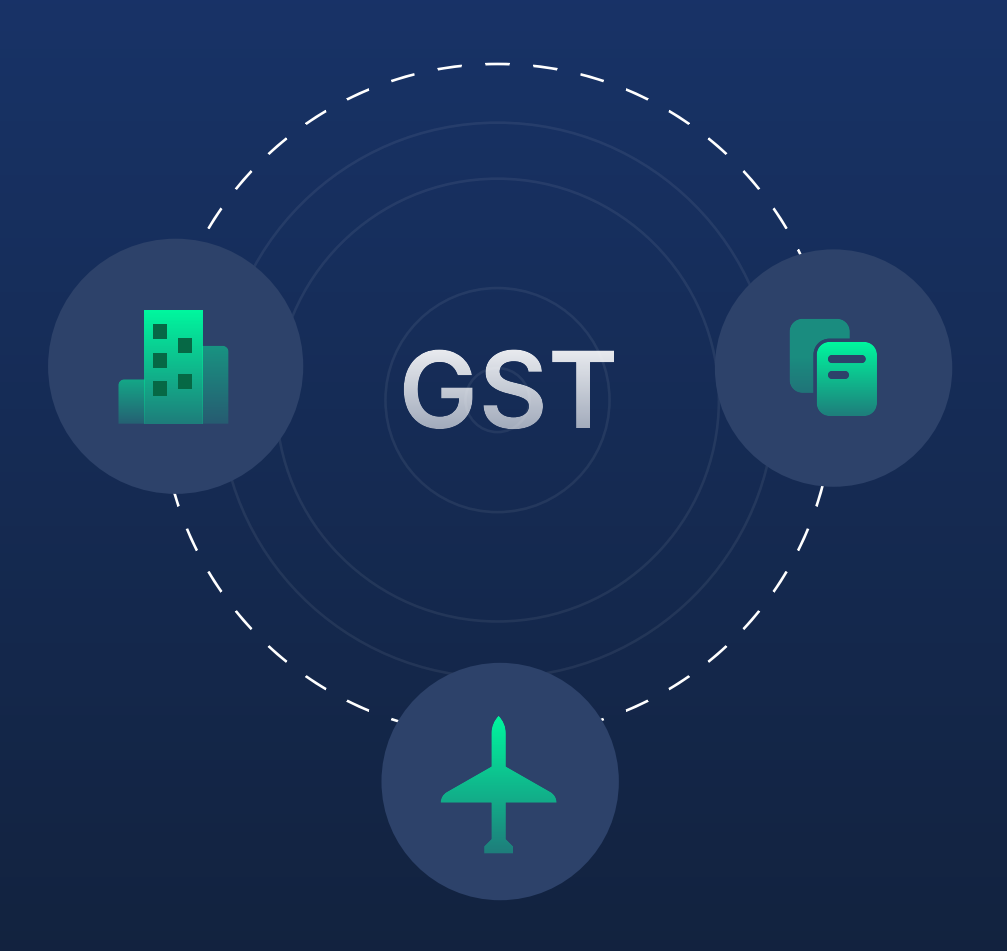

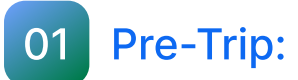

# Happay's Self-booking tool will automatically push your GST details while booking

|    | Flight(Bangalore 	⇐ New D<br>Round Trip   25th Aug - 30th Aug, 2 | <b>elhi)</b><br>2022                                                   |                      |                                                                                  |                                   |
|----|------------------------------------------------------------------|------------------------------------------------------------------------|----------------------|----------------------------------------------------------------------------------|-----------------------------------|
|    | Booking status: Confirmed<br>Happay Booking ID: 2348239239       |                                                                        |                      |                                                                                  | Approved                          |
| GS | Bangalore → New Delhi   25th Aug                                 | , 2022 Confirmed<br>ID: 1283923239                                     |                      |                                                                                  | Regular Fare   Economy Class      |
|    | ماریک<br>Air Asia<br>Al - 956                                    | 23:10<br>BLR<br>Terminal 1, Kempegowda<br>international Airport, India | 10hr 05m<br>Non Stop | <b>DO:15</b><br>DEL<br>Terminal 1, Indira Gandhi<br>International Airport, India | ₹ 5,890<br>PNR A3248Z             |
|    |                                                                  |                                                                        | 🕑 Baggage s          | Selected 🥝 Seat Selected 🔮 Mea                                                   | al Added Web checkin   Fare Rules |

This eliminates the missing out on GSTIN while booking and ensures that airlines & hotels will file GSTR1 for the bookings made

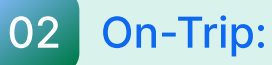

# GST details get captured while filing expenses automatically & accurately

|                                                                                              | ← Expense                                                                                                    |
|----------------------------------------------------------------------------------------------|----------------------------------------------------------------------------------------------------|
|                                                                                              | Expense receipt                                                                                                    |
| Vendor GSTIN will be auto captured<br>along with amount and vendor name<br>will be validated | Espense type*     Cash     Veddx, GST, Manbar*     29ABCDE1234F2Z5     Imotes.Number*     34236233     1%pes.of.Tax*     COST + SOST     1% Percentage*     1%% |
|                                                                                              | GST Break-up will be auto<br>GST_Amount*<br>900.00<br>Cancel Save                                                                                               |

Zero manual errors while filing expenses

No need for finance team to recalculate GST while auditing expenses

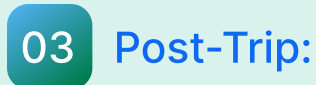

# Fetch GST details from airlines automatically

Get all travel invoices on central email ID...

...and Happay auto-reads all emails (fetches vendor & GST details)

| Tax Invoice 120021022 Inbox                           |               |
|-------------------------------------------------------|---------------|
|                                                       |               |
|                                                       |               |
| Tax Invoice 3213910129 Inbox                          | $\rightarrow$ |
|                                                       |               |
|                                                       |               |
| Tax Invoice 1212232212 Inbox                          |               |
|                                                       |               |
| C Clinten <clinten@company.com></clinten@company.com> | <hr/>         |
| Hi Sanjay,                                            |               |
| Please find attached tax invoice for your bookings of | n             |
|                                                       |               |

| Traveller     | Vendor   | Invoice No | Supplier GST |
|---------------|----------|------------|--------------|
| Sumit Vyas    | Indigo   | 45212372   | 23AA2232     |
| Anand Kumar   | Indigo   | 11283232   | 23AA2212     |
| Viraja Sharma | Air Asia | 230420     | 23AA2223     |
| Anil Thomas   | Air Asia | 232342     | 23AA2234     |

Avoid missing out on GST invoices & capture 100% vendor GSTIN from invoices

# 04 Before-Filing

# Automatic report generation for GSTR-2 verification

|                                                                                                    | Supplier GSTIN                                                                                                    |                                                                                                    |                                                                                                    |                                                                                                    |                                                                                                    |      |      |      |           |
|----------------------------------------------------------------------------------------------------|----------------------------------------------------------------------------------------------------|----------------------------------------------------------------------------------------------------|----------------------------------------------------------------------------------------------------|----------------------------------------------------------------------------------------------------|----------------------------------------------------------------------------------------------------|------|------|------|-----------|
|                                                                                                    | 21                                                                                                    | AALCA4699P1Z                                                                                                    | Z                                                                                                    |                                                                                                    |                                                                                                    |      |      |      |           |
| teres lost das                                                                                                    | 36                                                                                                    | AACCR1234F1Z                                                                                                    | Ή                                                                                                    |                                                                                                    |                                                                                                    |      |      |      |           |
| A<br>A Anno<br>A Anno<br>A Anno<br>A Anno<br>A Anno<br>Constitution<br>Constitution<br>C                                                                                                    | Team<br>Totala Caratan<br>Index Caratan<br>Index Caratan |                                                                                                    | Dataset 1879       Dataset 1879       Dataset 1879         VCI       VCI       VCI         VCI       VCI       VCI         VCI       VCI       VCI         VCI       VCI       VCI         VCI       VCI       VCI         VCI       VCI       VCI         VCI       VCI       VCI | 2 2 2 2 2 2 2 2 2 2 2 2 2 2 2 2 2 2 2                                                                                                    | BEF       - BET       - BET       - | CGST | SGST | IGST | Total GST |
| A diago<br>services<br>A diago<br>A diago<br>A                                                                                                    | Andrea Gebien<br>Northe Carloss<br>Indian Carloss<br>Indian Carloss<br>Indian Carloss<br>Indian Carloss<br>Indian Carloss<br>Indian Carloss<br>Indian Carloss<br>Indian Carloss<br>Indian Carloss<br>Indian Carloss<br>Indian Carloss<br>Indian Carloss                                                                                                    | Biol. A sector sector sec |                                                                                                    |                                                                                                    |                                                                                                    | 0    | 0    | 92   | 92        |
| 101       A.P. Ause         102       101         102       A.P. Ause         103       A.P. Ause         104       A.P. Ause         105       A.P. Ause         104       A.P. Ause         104       A.P. Ause         105       A.P. Ause         106       A.P. Ause         106       A.P. Ause         106       A.P. Ause         106       A.P. Ause         106       A.P. Ause         106       A.P. Ause         106       A.P. Ause         106       A.P. Ause         107       A.P. Ause         108       A.P. Ause         108       A.P. Ause         108       A.P. Ause         108       A.P. Ause         108       A.P. Ause         108       A.P. Ause         108       A.P. Ause         108       A.P. Ause         108       A.P. Ause         108       A.P. Ause         108       A.P. Ause         108       A.P. Ause         108 <t< td=""><td>Index Ganes<br/>Index Datas<br/>Note: Datas<br/>Note: Datas<br/>Note: Datas<br/>Note: Datas<br/>Note: Datas<br/>Note: Datas<br/>Note: Datas<br/>Note: Datas<br/>Note: Datas<br/>Note: Datas</td><td></td><td></td><td>494.00<br/>17198.00<br/>44110<br/>44110<br/>47140.00<br/>17194.00<br/>17194.00<br/>17</td><td></td><td>67</td><td>67</td><td>0</td><td>134</td></t<> | Index Ganes<br>Index Datas<br>Note: Datas<br>Note: Datas<br>Note: Datas<br>Note: Datas<br>Note: Datas<br>Note: Datas<br>Note: Datas<br>Note: Datas<br>Note: Datas<br>Note: Datas                                                                                                    |                                                                                                    |                                                                                                    | 494.00<br>17198.00<br>44110<br>44110<br>47140.00<br>17194.00<br>17194.00<br>17 |                                                                                                    | 67   | 67   | 0    | 134       |
|                                                                                                    | Index Series<br>Index Series<br>Index Series<br>Index Series<br>Index Series<br>Index Series<br>Index Series<br>Index Series<br>Index Series<br>Index Series                                                                                                    |                                                                                                    |                                                                                                    | 1010<br>1010<br>298.0<br>298.0<br>298.0<br>0010<br>206.0<br>0010<br>0010<br>2010<br>2010                                                                                                    |                                                                                                    | 0    | 0    | 299  | 299       |
|                                                                                                    |                                                                                                    |                                                                                                    |                                                                                                    |                                                                                                    |                                                                                                    | 64   | 64   | 0    | 128       |

Auto-generate consolidated error-free GST report for all your expenses, giving 100% accurate Input Tax Credit (ITC) data

## Speed up the reconciliation of GST invoices 05 with travel transactions

| GST       | invoice con | solidated re | port   |
|-----------|-------------|--------------|--------|
| Traveller | Vendor      | Invoice No   | Amount |
| Anand     | Air Asia    | AA454        | ₹ 8907 |
| John      | Air Asia    | AA747        | ₹7649  |

Sta

| Transaction report(Travel booking) |          |            |        |  |  |
|------------------------------------|----------|------------|--------|--|--|
| Traveller                          | Vendor   | Invoice No | Amount |  |  |
| John                               | Air Asia | AA747      | ₹ 7649 |  |  |
| Anand                              | Air Asia | AA454      | ₹ 8907 |  |  |

Happay will provide consolidated GST invoices (with traveller details) in a click, making it easier to reconcile with transaction report. Thereby, reduce 90% effort on flight expense reconciliation

### 06 Create a GST master & ensure that correct details are used by employees in every booking

| Id GSTIN |              |                 |                                                                                                    | Edit Logical Unit                 |                           | ;                   |
|----------|--------------|-----------------|----------------------------------------------------------------------------------------------------|-----------------------------------|---------------------------|---------------------|
| State    | Product Type | GSTIN CODE      | Email Id                                                                                                    | I of Anorad                       | Operator                  | Right Operand       |
| 1        | Hatel        | 29AAECV194882ZB | Email Id<br>Vijaykumarijinappay in                                                                                                    | Cost_Center_Code                  |                           |                     |
| -11      | Flight       | DBAAACG5306N1ZI | viaeumavEhappavin                                                                                                    | Date Field                        | Operator                  | Right Operand type  |
|          |              |                 | The state of the state of the s | Designation_name                  | in                        | Value -             |
| 19       | Flight       | DBAAACG5306N1Zi | vijegkumarijshappey in                                                                                                    | Et one                            |                           |                     |
| 16       | Flight       | DBAAACG5306N1ZI | pipulpant@gmail.com                                                                                                    | E. OR                             |                           |                     |
|          |              |                 |                                                                                                    | Employee_Code                     |                           | Right Operand Value |
| ind busi | ness entity  | wise.           | , state                                                                                                    | Map GSTIN to e<br>designation and | employee code,<br>d so on |                     |
|          |              |                 |                                                                                                    |                                   |                           |                     |
|          |              |                 |                                                                                                    |                                   |                           |                     |

Companies with multiple business entities or branch offices in different States, can auto add respective GSTIN while employees book flights and hotels